## Wereld Natuurdag

Open het bestand moeras.jpg en verdeel de afbeelding in 4 gelijke delen m.b.v. hulplijnen.

➡ Pas de kleuren van elk deel aan door ze één voor één te selecteren en telkens gebruik te maken van de opdracht Afbeelding, Aanpassingen, Kleurtoon/Verzadiging. Vink de optie Vullen met Kleur aan en gebruik de volgende waarden:

- rechtsboven: 60-50-0
- rechtsonder: 210-25-0
- linksboven: 0-25-0
- linksonder: 115-25-0

Zet de voorgrondkleur op Pantone Solid Coated 1605.

Teken een klavertjevier (met het Vrije Vormengereedschap) op een nieuwe vormlaag. Deze vorm moet 600px breed en 650px hoog zijn. Spiegel vervolgens de vorm en geef de laag een modus bedekken.
Lijn de vorm uit naar het midden van de afbeelding en geef de laag de volgende laagstijlen: Gloed buiten (grootte 90px), Schaduw binnen (afstand 3px, inperken 0%, grootte 10px), Schuine kant en reliëf (schuine kant buiten, diepte 100%, grootte 5px)

Open het bestand Blad.jpg, selecteer alles en definieer het als patroon.

Maak een nieuwe laag en selecteer de vorm (via Ctr1+klik). Kies Bewerken, vullen om de selectie met een patroon te vullen. Kies het bladpatroon als vulling.

Deze nieuwe laag komt net boven de vormlaag en krijgt een dekking van 60%. Voer de volgende teksten in (allemaal Times New Roman, bold, faux vet):

- bovenaan: Grote Wereld Natuurdag (80pt, zwart)
- laagstijlen: slagschaduw (afstand 12px, spreiden 6%, grootte 3px), gloed buiten (spreiding 18%, grootte 32px), schuine kant en reliëf(schuine kant binnen, diepte 150%, grootte 7px), rand (wit, 3px), verloopbedekking (dekking 100%, lineair, hoek 0°). De kleuren evolueren van rood over groen naar geel: Pantone Coated 485, Pantone Coated 378 en Pantone Coated 108 respectievelijk op 0%, 50% en 100% in het verloop.
- rechtsonder: 'uw nickname' (25pt, Pantone Coated 300) laagstijl: rand (wit 1 px)
- linksonder (verticale tekst): 22 juni (48pt, Pantone Coated 661)
- laagstijlen: kopieer de slagschaduw, gloed buiten, rand en schuine kant en reliëf van de titellaag.
- centraal: Save nature (60pt, Pantone Coated 349)
- laagstijlen: gloed buiten (spreiding 35%, grootte 14px), rand (wit 2px) en kopieer de
- schuine kant en reliëf van de titellaag.

Lijn de titel uit naar het midden van de afbeelding en plaats de tekstlaag "Save nature" centraal uitgelijnd in de afbeelding.

Kloon aan de linkerkant van de afbeelding de linkse boom van de 3 bomen weg (zie vb.)

Open de afbeelding landschap.jpg en selecteer alles. Kopieer alles naar uw canvas. Geef de laag een modus bedekken.

• Groepeer vervolgens de laag met de laag met het groene klavertjevier. Op die manier worden de bomen alleen in het klavertjevier zichtbaar.

Maak een nieuwe laag set aan met de naam teksten en sleep er alle tekstlagen in. Zet de laagset bovenaan in het lagenpalet.

Sla op als jpg kwaliteit 8 en stuur naar de mailgroep